Das inoffizielle

# Samsung Galaxy S4 Buch

Holen Sie alles aus Ihrem S4 heraus: Anleitung, die besten Apps und viele Insider-Tipps und Tricks

FRANZIS

Das inoffizielle Samsung Galaxy S4 Buch

Das inoffizielle

# Samsung Galaxy S4 Buch

Holen Sie alles aus Ihrem S4 heraus: Anleitung, die besten Apps und viele Insider-Tipps und Tricks Bibliografische Information der Deutschen Bibliothek

Die Deutsche Bibliothek verzeichnet diese Publikation in der Deutschen Nationalbibliografie; detaillierte Daten sind im Internet über http://dnb.ddb.de abrufbar.

Alle Angaben in diesem Buch wurden vom Autor mit größter Sorgfalt erarbeitet bzw. zusammengestellt und unter Einschaltung wirksamer Kontrollmaßnahmen reproduziert. Trotzdem sind Fehler nicht ganz auszuschließen. Der Verlag und der Autor sehen sich deshalb gezwungen, darauf hinzuweisen, dass sie weder eine Garantie noch die juristische Verantwortung oder irgendeine Haftung für Folgen, die auf fehlerhafte Angaben zurückgehen, übernehmen können. Für die Mitteilung etwaiger Fehler sind Verlag und Autor jederzeit dankbar. Internetadressen oder Versionsnummern stellen den bei Redaktionsschluss verfügbaren Informationsstand dar. Verlag und Autor übernehmen keinerlei Verantwortung oder Haftung für Veränderungen, die sich aus nicht von ihnen zu vertretenden Umständen ergeben. Evtl. beigefügte oder zum Download angebotene Dateien und Informationen dienen ausschließlich der nicht gewerblichen Nutzung. Eine gewerbliche Nutzung ist nur mit Zustimmung des Lizenzinhabers möglich.

#### © 2013 Franzis Verlag GmbH, 85540 Haar bei München

Alle Rechte vorbehalten, auch die der fotomechanischen Wiedergabe und der Speicherung in elektronischen Medien. Das Erstellen und Verbreiten von Kopien auf Papier, auf Datenträgern oder im Internet, insbesondere als PDF, ist nur mit ausdrücklicher Genehmigung des Verlags gestattet und wird widrigenfalls strafrechtlich verfolgt.

Die meisten Produktbezeichnungen von Hard- und Software sowie Firmennamen und Firmenlogos, die in diesem Werk genannt werden, sind in der Regel gleichzeitig auch eingetragene Warenzeichen und sollten als solche betrachtet werden. Der Verlag folgt bei den Produktbezeichnungen im Wesentlichen den Schreibweisen der Hersteller.

Programmleitung: Markus Stäuble Herausgeber: Ulrich Dorn Satz: DTP-Satz A. Kugge, München art & design: www.ideehoch2.de Druck: FIRMENGRUPPE APPL Sellier druck GmbH, Freising

ISBN 978-3-645-60265-5

# Inhaltsverzeichnis

| 1 | Gala | xy S4: Android-Smartphone der Extraklasse 9                                                                                                    |  |  |  |  |  |  |
|---|------|----------------------------------------------------------------------------------------------------|--|--|--|--|--|--|
|   | 1.1  | Angesagt! – Weitere Galaxy S4-Varianten111.1.1Samsung Galaxy S4 Google Edition111.1.2Samsung Galaxy S4 Advanced111.1.3Samsung Galaxy S4 Active121.1.4Samsung Galaxy S4 Mini121.1.5Samsung Galaxy S4 Zoom13                  |  |  |  |  |  |  |
|   | 1.2  | Akku, Ladegerät und microSIM-Karte                                                                                                    |  |  |  |  |  |  |
|   | 1.3  | Apps über einen QR-Code installieren                                                                                                    |  |  |  |  |  |  |
| 2 | Gala | xy-Skills für den täglichen Workflow 21                                                                                                    |  |  |  |  |  |  |
|   | 2.1  | Fingergesten zur Touchscreensteuerung                                                                                                    |  |  |  |  |  |  |
|   | 2.2  | WLAN als schneller Internetzugang zu Hause                                                                                                    |  |  |  |  |  |  |
|   | 2.3  | Samsung-Konto für spezielle Dienste                                                                                                    |  |  |  |  |  |  |
|   | 2.4  | Besonderheiten der TouchWiz-Oberfläche272.4.1Startbildschirm und Apps282.4.2Schnellstartleiste für wichtige Apps292.4.3Meldung in der Benachrichtigungsleiste302.4.4Schnellzugriffssymbole in der Benachrichtigungsleiste31 |  |  |  |  |  |  |
|   | 2.5  | Gleichzeitig zwei Apps auf einem Bildschirm                                                                                                    |  |  |  |  |  |  |
|   | 2.6  | Samsung-Apps besser als die Android-Originale342.6.1S Planner: der bessere Terminkalender34                                                                                                    |  |  |  |  |  |  |
|   | 2.7  | Günstig, aber gut: Tipps zum Handytarif382.7.1Datenverbrauch ermitteln41                                                                                                    |  |  |  |  |  |  |
|   | 2.8  | Galaxy-Widget bringt Licht ins Dunkel                                                                                                    |  |  |  |  |  |  |
| 3 | Nons | top online mit dem Galaxy S4 43                                                                                                    |  |  |  |  |  |  |
|   | 3.1  | WLAN für den lokalen Internetzugang optimieren443.1.1Sicherheit im WLAN ist ein Thema453.1.2Wifi Analyzer findet Kanäle mit geeigneter Signalstärke47                                                                       |  |  |  |  |  |  |

|   | 3.2  | Beliebte Alternativen zum Standardbrowser 42   3.2.1 Google Chrome: der Senkrechtstarter 42   3.2.2 Firefox: extrem schlank und funktionell 5                                                                                                    | 7<br>7<br>1                |
|---|------|----------------------------------------------------------------------------------------------------|----------------------------|
|   |      | 3.2.3Opera: immer eine Alternative543.2.4Dolphin-Browser: für Individualisten56                                                                                                    | 4<br>5                     |
| 4 | Aufg | edeckt! – Verborgene Insidertipps 6                                                                                                    | 1                          |
|   | 4.1  | Besonders sichere Bildschirmsperre644.1.1PIN/Passwort644.1.2Muster644.1.3Gesichtserkennung64                                                                                                    | l<br>2<br>3<br>4           |
|   | 4.2  | Wichtige Geräteoptionen im Schnellzugriff654.2.1Geräteoptionen über die Einschalttaste664.2.2Wichtige Einstellungen als Widgets674.2.3Kamera vom Sperrbildschirm starten67                                                                                 | 5<br>5<br>7<br>7           |
|   | 4.3  | Ruhemodus: Chillen vor dem Alltagsstress                                                                                                    | 9                          |
|   | 4.4  | Daten ohne Router direkt übertragen                                                                                                    | )                          |
|   | 4.5  | Datenübertragung per Near Field-Technik724.5.1Samsung Smart Switch Mobile74                                                                                                    | 3<br>4                     |
|   | 4.6  | Neue Steuerungsmethoden für das Galaxy S4744.6.1Gestensteuerung744.6.2Bewegungssteuerung744.6.3Air View744.6.4Smart Screen – die Steuerung mit den Augen844.6.5Sprachsteuerung S Voice84                                                                   | 5<br>5<br>7<br>9<br>0      |
|   | 4.7  | Tipps für die schnelle Eingabe von Texten834.7.1Wischen statt tippen4.7.2Handytastatur wie früher4.7.3Zwischenablage geschickt nutzen84.7.4Fremdsprachige Tastaturen844.7.5Handschrifterkennung4.7.6OCR-Texterkennung                                      | 3<br>5<br>5<br>7<br>8<br>9 |
| 5 | Apps | auf die man nicht verzichten sollte                                                                                                    | 1                          |
|   | 5.1  | Androidify: nutzlos, aber mit hohem Spaßfaktor9                                                                                                    | l                          |
|   | 5.2  | Apps für günstige oder gar kostenlose Auslandstelefonate925.2.1Skype: der Allrounder in Sachen Kommunikation925.2.2Cheap Calls: kostengünstig über das Telefonnetz94                                                                                       | 2<br>2<br>4                |
|   | 5.3  | Stand-by-Zeit des Galaxy-Akkus verlängern945.3.1Energiesparmodus auf dem Samsung Galaxy S4945.3.2Tipps dazu, wie Sie den Smartphone-Akku schonen945.3.3GreenPower: Strom sparen im Alltagsbetrieb945.3.4One Touch Akkusparer: per Klick in den Sparmodus94 | 5<br>5<br>7<br>8<br>9      |

| 5.4  | Task-Manager ist jetzt Anwendungsmanager1005.4.1Noch ein vorinstallierter Task-Manager101                                                                                          |  |  |  |  |
|------|----------------------------------------------------------------------------------------------------|--|--|--|--|
| 5.5  | Dateimanager für alltägliche Aufgaben1035.5.1Der Samsung-Dateimanager – Eigene Dateien1035.5.2X-plore File Manager1045.5.3USB-Sticks am Samsung Galaxy S4106                       |  |  |  |  |
| 5.6  | Sicherheit: im Fokus der Malware-Mafia1075.6.1Lookout Security & Antivirus1085.6.2App-Berechtigungen aufdecken mit G Data Antivirus Free1105.6.3Der sogenannte WhatsApp-Virus111   |  |  |  |  |
| 5.7  | Gefährliche und lästige Werbung beseitigen1115.7.1Ad Network Detector1135.7.2Adblock Plus: Werbung im Browser und in<br>Apps blockieren114                                         |  |  |  |  |
| Wei  | nn das Galaxy nach USB verlangt 119                                                                                                    |  |  |  |  |
| 6.1  | Kies: Mittler zwischen Galaxy und PC1216.1.1Handydaten mit dem PC synchronisieren1226.1.2Datensicherung mit Kies1256.1.3Apps bequem installieren1276.1.4Kies drahtlos verwenden130 |  |  |  |  |
| 6.2  | File Expert: Dateimanagement mit Komfort134                                                                                                    |  |  |  |  |
| 6.3  | Notebook über das Galaxy ans Internet anbinden1386.3.1Samsung Galaxy S4 als mobiler WLAN-Hotspot1396.3.2Tethering über USB-Kabel141                                                |  |  |  |  |
| 6.4  | Bluetooth-Verbindung zwischen Galaxy und PC1436.4.1Datei vom Smartphone auf den PC senden1436.4.2Datei vom PC auf das Smartphone senden147                                         |  |  |  |  |
| 6.5  | Multimediadaten mit Samsung Link übertragen149                                                                                                    |  |  |  |  |
| 6.6  | Android-SDK: die PC-Verbindung für Eingeweihte1526.6.1USB-Debugging aktivieren1536.6.2Der Gerätemonitor im Android-SDK153                                                          |  |  |  |  |
| 6.7  | TeamViewer: entfernte Computer fernsteuern1556.7.1Es geht auch umgekehrt – Smartphone vom PC aus steuern157                                                                        |  |  |  |  |
| 6.8  | Raspberry Pi mit dem Smartphone steuern1586.8.1VNC auf dem Raspberry Pi installieren1586.8.2VNC auf dem Samsung Galaxy S4 installieren1616.8.3Raspberry Control163                 |  |  |  |  |
| 6.9  | XBMC Media Center mit dem Smartphone steuern 165                                                                                                    |  |  |  |  |
| Gala | axy-Gadgets – hier nur die nützlichen 169                                                                                                    |  |  |  |  |
| 7.1  | Fahrradhalterungen                                                                                                    |  |  |  |  |

6

7

8

| 7.2   | Dockingstation                                      |            |  |  |  |  |  |  |
|-------|-----------------------------------------------------|------------|--|--|--|--|--|--|
| 7.3   | S View Cover                                        |            |  |  |  |  |  |  |
| 7.4   | Panzerglas als Bildschirmschutz 173                 |            |  |  |  |  |  |  |
| 7.5   | Power Banks 173                                     |            |  |  |  |  |  |  |
| 7.6   | Kabellose Ladegeräte174                             |            |  |  |  |  |  |  |
| 7.7   | Tastatur                                            |            |  |  |  |  |  |  |
| 7.8   | Game Pad 1                                          | 175        |  |  |  |  |  |  |
| 7.9   | FM-Transmitter 1                                    | 176        |  |  |  |  |  |  |
| 7.10  | Fitnessgeräte 1                                     | 177        |  |  |  |  |  |  |
| 7.11  | Personalizer 1                                      | 177        |  |  |  |  |  |  |
| Es ge | eht noch mehr, als man gemeinhin denkt 1            | 79         |  |  |  |  |  |  |
| 81    | Alternative Oberflächen für das Galaxy S4           | 179        |  |  |  |  |  |  |
| 0.1   | 8.1.1 GO Launcher EX                                | 179        |  |  |  |  |  |  |
|       | 8.1.2 Launcher Pro                                  | 181        |  |  |  |  |  |  |
|       | 8.1.3 Yandex.Shell                                  | 182        |  |  |  |  |  |  |
|       | 8.1.4 Multicon Widget                               | 184        |  |  |  |  |  |  |
|       | 8.1.5 Launcher 7                                    | 185        |  |  |  |  |  |  |
| 8.2   | Galaxy Reset: nur nicht hängen lassen               | 185        |  |  |  |  |  |  |
| 0.0   | 0.2.1 Hard Reset: Zurück auf werksenistenung        | 100        |  |  |  |  |  |  |
| 8.3   | Betriebssystem-Update für das Smartphone            | 187        |  |  |  |  |  |  |
|       | 8.3.2 Was kommt nach Jelly Bean?                    | 188        |  |  |  |  |  |  |
|       | 8.3.3 So funktioniert das Update                    | 189        |  |  |  |  |  |  |
| 8.4   | Geheime GSM- und USSD-Codes                         | 190        |  |  |  |  |  |  |
|       | 8.4.1 So werden GSM- und USSD-Codes eingegeben      | 190        |  |  |  |  |  |  |
|       | 8.4.2 Gefahr durch USSD-Codes                       | 197        |  |  |  |  |  |  |
| 8.5   | Samsung Galaxy S4 rooten 1                          | 198        |  |  |  |  |  |  |
|       | 8.5.1 Was bringt root?                              | 198        |  |  |  |  |  |  |
|       | 8.5.2 So funktioniert das Rooten                    | 199        |  |  |  |  |  |  |
|       | 8.5.3 Die Superuser-App SuperSU                     | 202        |  |  |  |  |  |  |
|       | 8.5.4 Root Checker                                  | 203        |  |  |  |  |  |  |
|       | 8.5.5 Un-Root – der Weg zurück                      | 203        |  |  |  |  |  |  |
| 8.6   | Spezielle Apps für gerootete Smartphones            | 204        |  |  |  |  |  |  |
|       | 8.6.1 Adblock Plus auch für Mobilfunkverbindungen   | 205        |  |  |  |  |  |  |
|       | 8.6.2   11tanium Backup     8.6.3   ROM Toolbox     | 205<br>206 |  |  |  |  |  |  |
| 8.7   | Free Your Android: das Galaxy ohne Google           | 209        |  |  |  |  |  |  |
|       | 8.7.1 Was ist »Freie Software«?                     | 210        |  |  |  |  |  |  |
|       | 8.7.2 Freie Software auf Android-Smartphones nutzen | 211        |  |  |  |  |  |  |
| 8.8   | S4-Nachbau für kleines Geld                         | 212        |  |  |  |  |  |  |
| Index | x                                                   | 215        |  |  |  |  |  |  |
|       |                                                     |            |  |  |  |  |  |  |

# <mark>[2</mark>]

# Galaxy-Skills für den täglichen Workflow

Machen Sie sich jetzt mit den wichtigsten Bedienungsgrundlagen des Galaxy S4 vertraut, da Ihnen diese im weiteren Verlauf des Buchs immer wieder über den Weg laufen werden. Selbst wer schon einige Zeit mit einem Android-Smartphone herumgespielt hat, wird hier noch das eine oder andere Interessante finden, besonders was die Samsung-eigene Benutzeroberfläche TouchWiz betrifft.

#### 2.1 Fingergesten zur Touchscreensteuerung

Das Samsung Galaxy S4 wird bequem über den Touchscreen bedient. Um den Touchscreen fehlerfrei nutzen zu können, erfahren Sie erst mal ein wenig über den technischen Hintergrund: Fast alle aktuellen Android-Smartphones verwenden kapazitive Touchscreens, die auf das Energiefeld der Hand reagieren und nicht wie ältere Handys auf mechanischen Druck. Ein moderner Touchscreen lässt sich ausschließlich mit dem Finger bedienen, Stifte oder andere mechanische Hilfsmittel sowie auch Handschuhe sind weitgehend wirkungslos. Wassertropfen auf dem Bildschirm beeinträchtigen ebenfalls die Funktion.

Berühren Sie den Touchscreen am besten nur mit einem Finger. Die anderen Finger der Hand können, selbst wenn sie das Glas nicht direkt berühren, schon eine ungewollte Reaktion auslösen. Nur wenige Gesten, z. B. das Zoomen sowie Spezialgesten bei Google Earth, benötigen zwei Finger.

#### **KAPITEL 2**

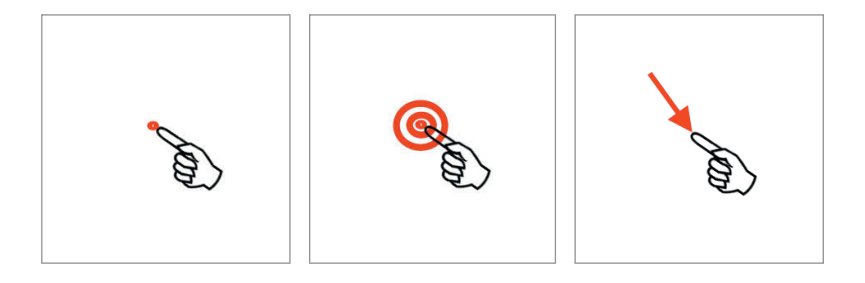

**Einfaches Antippen** – Tippen Sie mit einem Finger kurz auf die angegebene Stelle auf dem Bildschirm.

**Doppeltes Antippen** – Tippen Sie mit einem Finger kurz doppelt auf die angegebene Stelle auf dem Bildschirm. Damit zoomen Sie in eine Webseite oder eine Landkarte hinein. Tippen Sie noch mal doppelt, um zurückzuzoomen.

Langes Antippen – Drücken Sie mit einem Finger länger als zwei Sekunden auf die angegebene Stelle auf dem Bildschirm. Das angetippte Bildschirmelement zeigt eine Reaktion, z. B. leuchtet auf oder lässt sich auf dem Bildschirm verschieben. Beim Loslassen erscheint oft ein Auswahlmenü.

**Ziehen** – Streichen Sie mit dem Finger so über den Bildschirm, wie der Pfeil es angibt. Das bedeutet: Berühren Sie den Bildschirm am Fußpunkt des Pfeils länger als zwei Sekunden und streichen Sie dann mit dem Finger, ohne loszulassen, zur Spitze des Pfeils. Erst dort lassen Sie los.

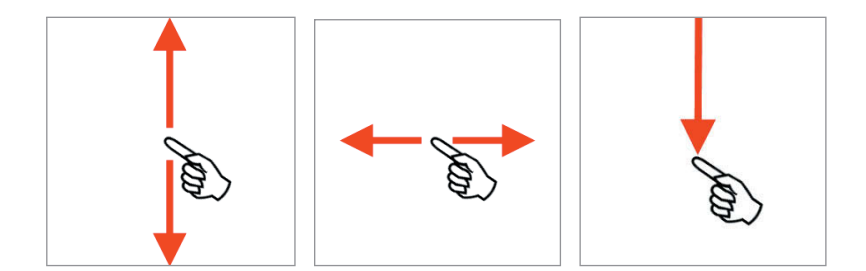

**Scrollen** – Beim Wischen oder Scrollen streichen Sie mit dem Finger vertikal über den Bildschirm, ohne eine genaue Position beachten zu müssen. Damit verschieben Sie den gesamten Bildschirminhalt nach oben oder unten. Fotos, Landkarten und auch der Startbildschirm lassen sich auch in horizontaler Richtung über den Bildschirm verschieben.

**Benachrichtigungsleiste nach unten ziehen** – Erscheinen Meldungen über neue E-Mails, entgangene Anrufe oder heruntergeladene Apps in der Benachrichtigungsleiste am oberen Bildschirmrand, können Sie diese anzeigen lassen, indem Sie die Benachrichtigungsleiste nach unten ziehen. Tippen Sie dazu an den oberen Bildschirmrand und streichen Sie mit dem Finger, ohne loszulassen, bis zum unteren Rand.

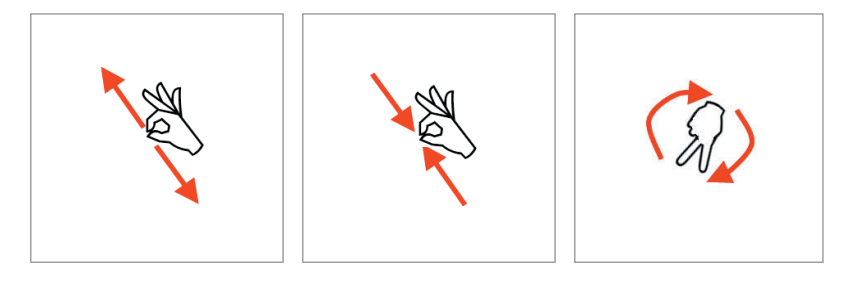

**Zoom** – Berühren Sie den Bildschirm mit zwei Fingern dicht nebeneinander und spreizen Sie dann die Finger, ohne den Bildschirm loszulassen, auseinander. Damit zoomen Sie in ein Foto, eine Landkarte oder eine Webseite hinein. Die umgekehrte Bewegung zoomt wieder zurück. Die genaue Position, an der Sie dazu den Bildschirm berühren, spielt keine Rolle.

**Drehen** – Berühren Sie den Bildschirm mit zwei Fingern und führen Sie dann, ohne den Bildschirm loszulassen, eine bogenförmige Bewegung aus. Damit drehen Sie in ein Foto oder eine Landkarte. Die genaue Position, an der Sie dazu den Bildschirm berühren, spielt keine Rolle.

#### Der Handschuhmodus

Das Samsung Galaxy S4 bietet einen speziellen Touchscreenmodus, um den Bildschirm auch mit Handschuhen nutzen zu können. Aktivieren Sie dazu in den Einstellungen unter *Mein Gerät/Anzeige* den Schalter *Hohe Berührungsempfindlichkeit*. Verwenden Sie am besten Lederhandschuhe und keine Woll- oder Kunststoffhandschuhe und drücken Sie etwas fester auf den Bildschirm. Bedienen Sie den Touchscreen später wieder ohne Handschuhe, schalten Sie diesen Modus aus, da es sonst schnell zu Fehleingaben kommen kann. Bei Verwendung spezieller Smartphone-Handschuhe mit leitfähigen Fingerkuppen benötigen Sie keinen Handschuhmodus.

#### 2.2 WLAN als schneller Internetzugang zu Hause

Zu Hause bietet das eigene WLAN eine schnelle, zuverlässige Internetverbindung auch für Smartphones. Dazu kommt, dass dieser Internetzugang wirklich kostenlos ist, das übertragene Datenvolumen also auch nicht auf das wertvolle Datenvolumen einer Mobilfunkflatrate angerechnet wird. Allein wegen der Kosten empfiehlt es sich, gleich bei der Ersteinrichtung des Smartphones – noch vor der datenintensiven Synchronisation mit dem Google-Konto – eine WLAN-Verbindung auf dem Smartphone einzurichten.

#### WLAN oder Wi-Fi?

Wi-Fi ist die englische Bezeichnung für WLAN. Der in Deutschland gebräuchliche Begriff WLAN (Wireless Local Area Network) für drahtloses Netzwerk ist nur ein deutscher Anglizismus und wird von englischen oder amerikanischen Muttersprachlern nie verwendet. Diese sprechen immer von Wi-Fi.

Auf dem Samsung Galaxy S4 ist es wie bei allen Android-Smartphones sehr einfach, eine WLAN-Verbindung gleich beim Erststart einzurichten.

1 Starten Sie das Samsung Galaxy S4 ohne eingebaute SIM-Karte und tippen Sie im Bildschirm Keine SIM-Karte im Gerät auf Überspringen.

Automatisch erscheint ein Bildschirm mit WLAN-Einstellungen.

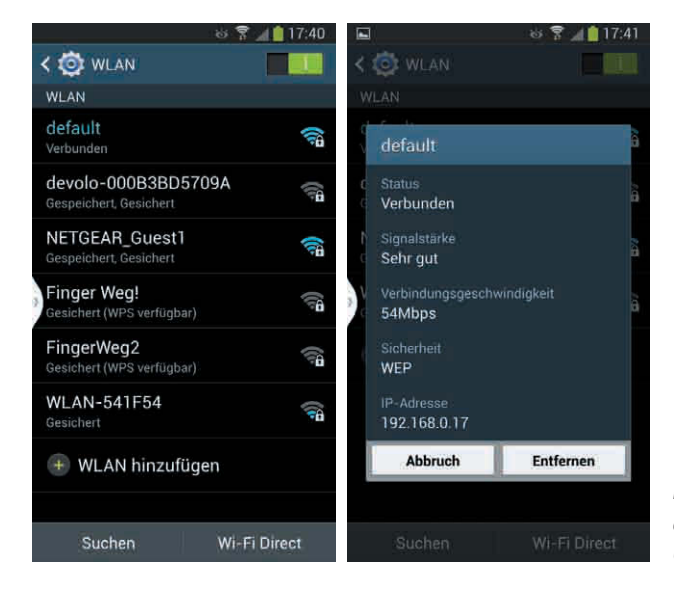

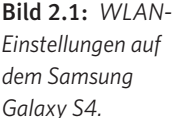

3 Hier werden die WLAN-Zugangspunkte verwaltet. Wählen Sie in der Liste das Netzwerk aus, mit dem Sie sich verbinden möchten. Ist dieses WLAN verschlüsselt, wird es in der Liste mit einem Schlosssymbol dargestellt, und man muss bei der ersten Verbindung den Schlüssel eingeben.

4 Android unterstützt die gängigen Verschlüsselungsverfahren WEP, WPA und WPA2. Klicken Sie anschließend auf Verbinden. Danach wird diese Verbindung gespeichert, es ist keine weitere Schlüsseleingabe mehr nötig. Eine aktive WLAN-Verbindung wird mit einem Symbol in der Benachrichtigungsleiste am oberen Bildschirmrand angezeigt. Dieses zeigt auch die ungefähre Signalstärke.

5 Nachdem die Verbindung erfolgreich hergestellt wurde, tippen Sie auf Weiter.

#### Einfache Verbindung per WPS

Haben Sie einen Router mit einer WPS-Taste, können Sie die Verbindung mit einem Knopfdruck einrichten. Drücken Sie dann einfach, wenn auf dem Samsung Galaxy S4 die entsprechende Meldung erscheint, die WPS-Taste auf dem Router. In diesem Fall brauchen Sie keinen Schlüssel einzugeben. Bei WPS autorisieren Sie sich durch Ihren persönlichen physischen Zugang zum Router.

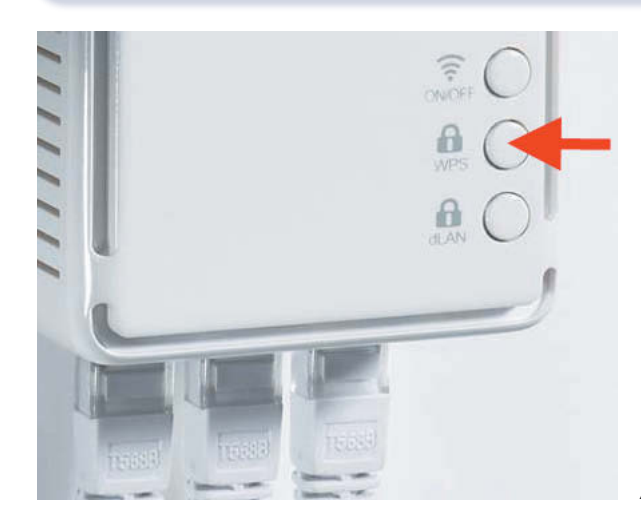

**Bild 2.2:** Drücken der WPS-Taste. (Foto: devolo AG)

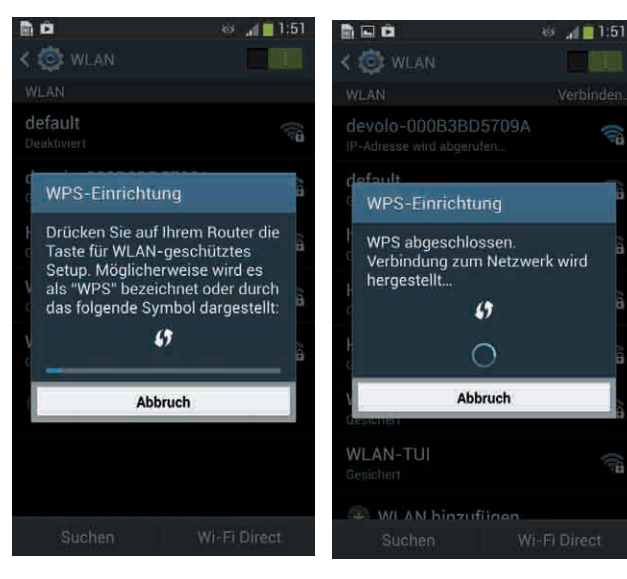

**Bild 2.3:** WPS-Anmeldung auf dem Samsung Galaxy S4.

#### 2.3 Samsung-Konto für spezielle Dienste

Samsung bietet einige spezielle Dienste, wie unter anderem eine Onlinedatensicherung sowie einen Dienst, um ein verlorenes oder gestohlenes Handy orten zu können. Dafür ist ein sogenanntes Samsung-Konto erforderlich, das Sie sich direkt bei der Ersteinrichtung des Handys anlegen können.

- Wenn Sie bereits ein Samsung-Konto haben, weil Sie früher schon ein Samsung-Smartphone genutzt haben, tippen Sie auf *Anmelden* und geben Ihre Benutzerdaten ein.
- Haben Sie noch kein Samsung-Konto, tippen Sie auf Neues Konto. Jetzt müssen Sie als Erstes Ihr Land Deutschland auswählen und die Nutzungs- und Datenschutzbedingungen bestätigen. Danach sind einige persönliche Daten einzugeben. Dabei können Sie sich gleich mit der Bildschirmtastatur vertraut machen. Diese wird automatisch eingeblendet, wenn Sie auf eines der Eingabefelder tippen.
- 3 Samsung verschickt automatisch eine E-Mail an die angegebene Adresse. Diese E-Mail müssen Sie durch Klick auf den enthaltenen Link auf dem PC bestätigen, um das Konto und die Samsung-Dienste nutzen zu können.

|          |                                                                                                    | Registrieren   Ann |
|----------|----------------------------------------------------------------------------------------------------|--------------------|
| Services | Services                                                                                                    |                    |
| Hinweis  | Samsung-Services                                                                                                    |                    |
|          | Samsung Apps<br>Laden Sie ausgewählte Anwendungen für Samsung-Geräte auf<br>Samsung Apps herunter                                                                         |                    |
|          | Samsung Music<br>Alle Titel in nur einer App: Ihre Musik + Millionen anderer Titel +<br>Radiosender                                                                       |                    |
|          | Samsung Video<br>Mit Samsung Video (Video Hut) können Sie ein Vorschau für<br>Biockbuste sowie klassische Filme und TV-Sendungen anzeigen und<br>diese leihen oder kaufen |                    |
|          | Samsung Books<br>Freuen Sie sich auf Tausende von Büchern, Zeitschriften und<br>Zeitrungen                                                                                |                    |
|          | Samsung Learning<br>Lemmaterial fur mobile Gerate zum Downloaden                                                                                                    |                    |
|          | ChatON<br>Chatlen Sie und Jassen Sie andere an Ihrem Leben leilhaben mit<br>ChatON, dem globalen Messenger von Samsung                                                    |                    |
|          | Family Story<br>Tellen Sie Folos, Ereignisse und Nachrichten mit Freunden                                                                                                 |                    |
|          | Samsung Link<br>Verwaltung Ihrer Inhalte, jederzeit und überall                                                                                                    |                    |
|          | Find My Mobile                                                                                                    |                    |

Bild 2.4: Die Samsung-Dienste auf dem PC.

- Sollten Sie Daten eines früheren Samsung-Smartphones im Samsung-Konto gespeichert haben, können Sie diese auf dem Samsung Galaxy S4 im nächsten Einrichtungsbildschirm wiederherstellen.
- Außerdem können Sie gleich an dieser Stelle die automatische Onlinesicherung des neuen Geräts aktivieren. Bedenken Sie dabei, dass hier erhebliches Datenvolumen entstehen kann. Sie können diese Sicherung auch jederzeit später noch aktivieren. Tippen Sie auf die Schaltfläche Weiter.

#### 2.4 Besonderheiten der TouchWiz-Oberfläche

Nachdem Sie den letzten Schritt der Ersteinrichtung durchlaufen haben, zeigt das Samsung Galaxy S4 seinen Startbildschirm, der in Zukunft die alltägliche Oberfläche Ihres neuen Handys sein wird. Samsung hat diesen Startbildschirm gegenüber dem Standard-Android erweitert und mit zusätzlichen Funktionen ausgestattet, die in den folgenden Abschnitten beschrieben werden.

Die Benutzeroberfläche von Android-Handys zeigt für jede Funktion wie auch für jede App klare Symbole an, sodass Sie sich nicht wie auf dem PC unter Windows durch verschachtelte Menüs klicken müssen. Allerdings kann die Oberfläche auf jedem Smartphone etwas anders aussehen. Mit jeder Android-Version hat Google die Oberfläche verbessert und damit auch verändert. Samsung setzt eine eigene Oberfläche mit dem Namen TouchWiz auf allen aktuellen Android-Smartphones ein. Lediglich das Samsung Galaxy S4 Google Edition verwendet statt TouchWiz die Standard-Android-Oberfläche.

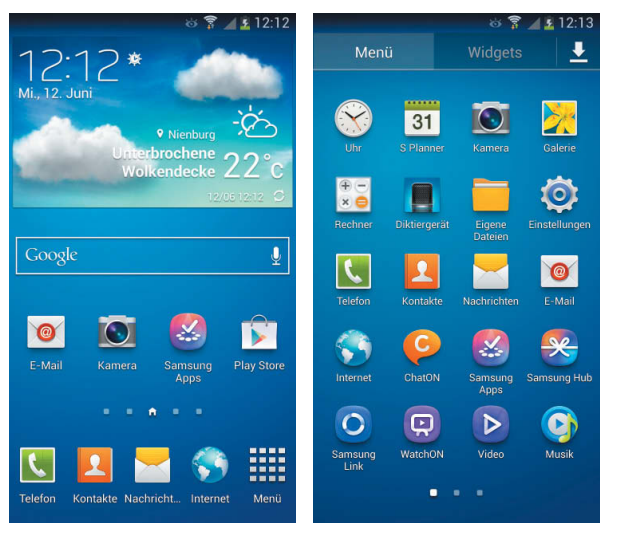

**Bild 2.5:** Startbildschirm und Apps-Liste auf dem Samsung Galaxy S4.

#### 2.4.1 Startbildschirm und Apps

In der Grundeinstellung zeigt der Startbildschirm ein Hintergrundbild und ein paar vordefinierte App-Symbole an. Im oberen Bereich befindet sich ein von Samsung vorinstalliertes Widget mit Uhr und Wetteranzeige. Als Benutzer kann man sich seine wichtigsten Apps und Widgets zum schnellen Zugriff auf dem Startbildschirm ablegen.

Der Samsung-TouchWiz-Startbildschirm besteht standardmäßig aus insgesamt fünf Bildschirmseiten. Zwischen diesen können Sie mit einer horizontalen Fingerbewegung auf dem Touchscreen hin- und herwechseln. Auf welchem der Bildschirme man sich gerade befindet, zeigt der leuchtende Punkt in der Reihe der Punkte im unteren Bildschirmbereich. Über die Menütaste und den Menüpunkt *Seite bearbeiten* fügen Sie weitere Startbildschirmseiten hinzu.

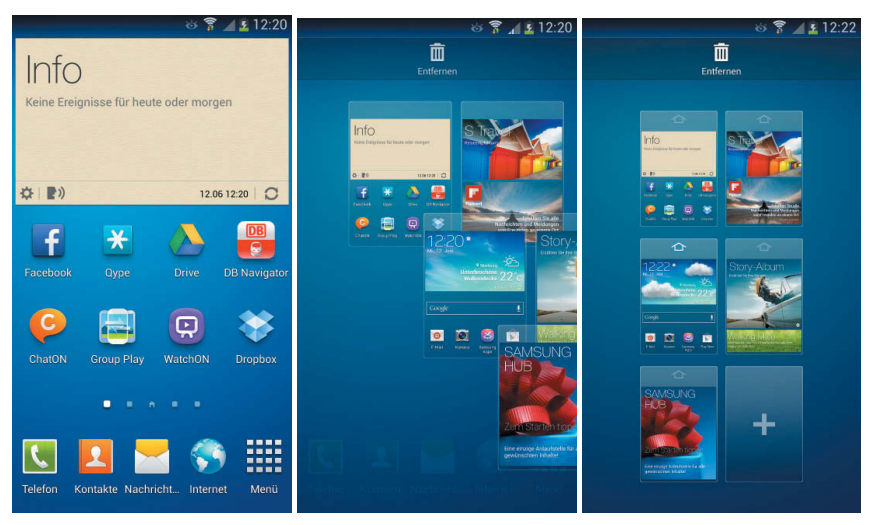

Bild 2.6: Mit dem Plussymbol unten werden neue Startbildschirmseiten hinzugefügt.

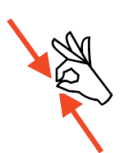

Statt die Menütaste zu drücken, können Sie auf dem Startbildschirm auch die sogenannte Kneifgeste ausführen. Tippen Sie mit zwei Fingern auf den Bildschirm und ziehen Sie sie zusammen, um auf die Übersicht aller Bildschirmseiten zu gelangen.

Die Samsung-TouchWiz-Oberfläche zeigt am unteren Bildschirmrand des Startbildschirms fünf fixierte Symbole, die auf jeder Startbildschirmseite zu sehen sind. Das Menüsymbol mit dem Punktraster ganz rechts öffnet eine Liste aller installierten Apps. Von hier aus lässt sich jede App durch Antippen ihres Symbols starten.

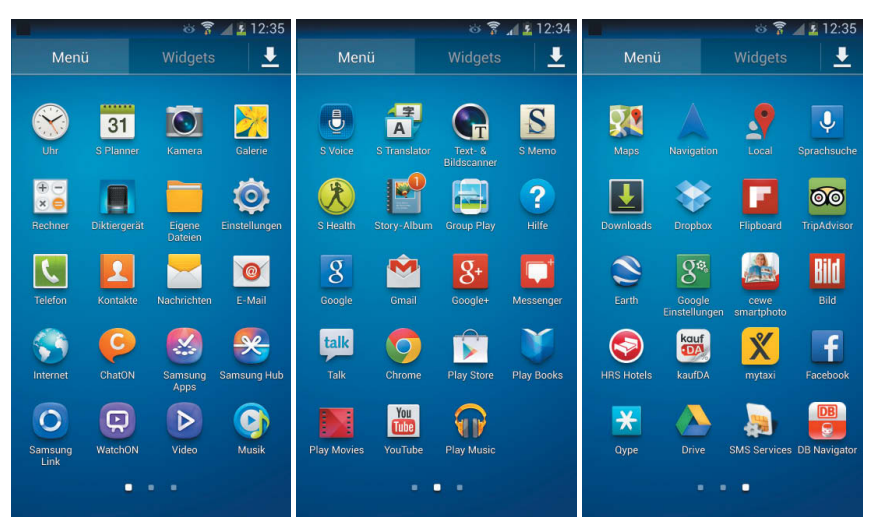

Bild 2.7: Mehrere Seiten der Apps-Liste auf dem Samsung Galaxy S4.

Füllt die Liste mehr als einen Bildschirm, kann man wie auf dem Startbildschirm mit einer horizontalen Fingerbewegung zwischen mehreren Seiten wechseln. Ist nicht mehr genug Platz für alle neu installierten Apps, werden automatisch weitere Seiten hinzugefügt. Über die Menütaste kann diese Liste der Apps alphabetisch oder auch beliebig sortiert werden.

#### 2.4.2 Schnellstartleiste für wichtige Apps

Vier besonders wichtige Apps sind in der sogenannten Schnellstartleiste am unteren Rand auf jeder Seite des Startbildschirms immer zu sehen. In der Grundeinstellung sind das die Apps *Telefon, Kontakte* (Adressbuch), *Nachrichten* (SMS) und *Internet* (Browser) sowie *Menü*.

Auf alle diese Positionen mit Ausnahme des Menüsymbols können Sie statt der vorgegebenen Apps auch andere setzen, die Sie häufig benötigen. So platzieren Sie eine andere App in der Schnellstartleiste:

Tippen Sie länger auf eine nicht mehr benötigte App in der Schnellstartleiste und ziehen Sie sie auf eine freie Stelle auf dem Startbildschirm.

2 Ist die gewünschte neue App noch nicht auf dem Startbildschirm, ziehen Sie sie zunächst aus der Liste aller Apps dort hin.

3 Ziehen Sie jetzt diese App vom Startbildschirm auf die freie Position in der Schnellstartleiste.

#### 2.4.3 Meldung in der Benachrichtigungsleiste

Kommt eine E-Mail oder eine SMS an oder möchte der Kalender Sie an einen Termin erinnern, geschieht dies über die Benachrichtigungsleiste am oberen Bildschirmrand, ohne dass Meldungen mitten auf dem Bildschirm die Nutzung des Smartphones einschränken. Auch wenn eine Datei aus dem Internet heruntergeladen oder eine App aus Google Play installiert wurde, wird dies in der Benachrichtigungsleiste angezeigt. Am oberen Bildschirmrand links erscheinen Benachrichtigungssymbole.

#### App-Benachrichtigungen

In vielen Apps können Sie einstellen, ob die App den Benutzer über die Benachrichtigungsleiste auf neue Informationen aufmerksam machen soll oder nicht.

Die Leiste oben bleibt immer stehen, egal in welcher App man sich gerade befindet. Nur die Kamera und einige Spiele im Vollbildmodus blenden diese Leiste aus.

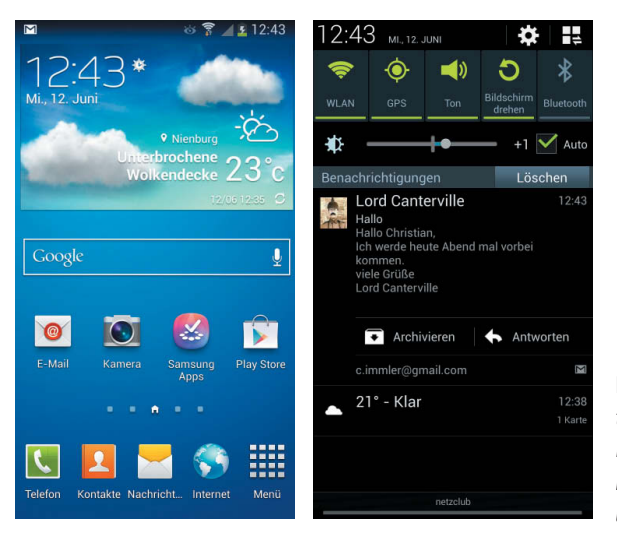

**Bild 2.8:** Benachrichtigungssymbol für neue E-Mail oben links – Benachrichtigungsleiste nach unten ziehen.

Tippen Sie auf den oberen Bildschirmrand und ziehen Sie die Benachrichtigungsleiste nach unten, um die einzelnen Benachrichtigungen zu sehen. Hier können Sie diese einzeln direkt anklicken, um zum Beispiel eine E-Mail zu lesen oder eine heruntergeladene Datei zu öffnen. Tippen Sie auf *Löschen*, um alle Benachrichtigungen zu löschen. Die betreffenden Nachrichten oder heruntergeladenen Dateien werden dabei nicht gelöscht. Möchten Sie nur einzelne Benachrichtigungen entfernen, halten Sie den Finger darauf und ziehen die Benachrichtigung nach rechts aus dem Bildschirm heraus.

#### 2.4.4 Schnellzugriffssymbole in der Benachrichtigungsleiste

Am oberen Rand sind fünf Symbole zu finden, mit denen sich wichtige Systemfunktionen ein- und ausschalten lassen. Eine horizontale Wischbewegung in dieser Symbolleiste bringt weitere Symbole zum Vorschein. Samsung bietet auf dem Samsung Galaxy S4 noch wesentlich mehr solcher Symbole, die erscheinen, wenn Sie oben rechts in der Ecke auf das Symbol mit den vier Quadraten tippen.

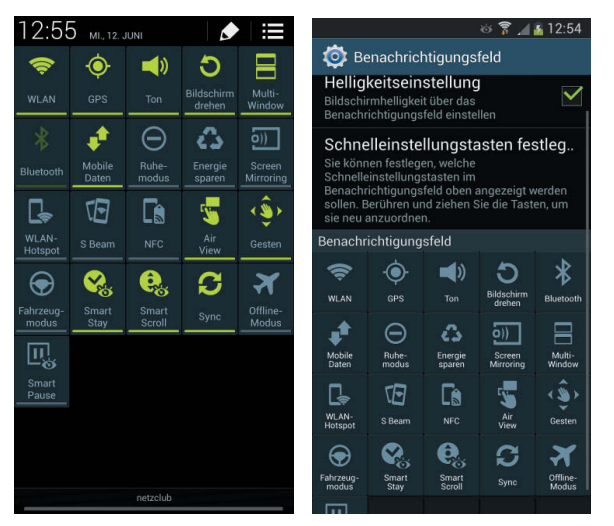

**Bild 2.9:** Symbole im Benachrichtigungsfeld.

Tippen Sie auf das Stiftsymbol oben rechts, um die Reihenfolge der Symbole zu verändern. Schieben Sie häufig benötigte Symbole in die oberste Zeile. Diese stehen dann beim Herunterziehen der Benachrichtigungsleiste sofort zur Verfügung.

| Die Symbole im Benachrichtigungsfeld |                                                                                                    |  |  |  |  |  |
|--------------------------------------|----------------------------------------------------------------------------------------------------|--|--|--|--|--|
| WLAN                                 | WLAN ein- und ausschalten.                                                                                                    |  |  |  |  |  |
| GPS                                  | GPS ein- und ausschalten.                                                                                                    |  |  |  |  |  |
| Ton                                  | Stiller Modus ohne Klingel- und Benachrichtigungstöne.                                                                                                    |  |  |  |  |  |
| Bildschirm drehen                    | Automatische Bildschirmdrehung ein- und ausschalten.                                                                                                    |  |  |  |  |  |
| Bluetooth                            | Bluetooth ein- und ausschalten.                                                                                                    |  |  |  |  |  |
| Mobile Daten                         | Datenübertragung über das Mobilfunknetz ein- und ausschal-<br>ten. Schalten Sie diese im Ausland aus, bleiben Sie zwar per<br>Telefon und SMS erreichbar, es können aber keine Kosten für<br>unbeabsichtigtes Datenroaming entstehen. |  |  |  |  |  |
| Ruhemodus                            | Ruhemodus ein- und ausschalten.                                                                                                    |  |  |  |  |  |
| Energie sparen                       | Energiesparmodus ein- und ausschalten.                                                                                                    |  |  |  |  |  |

| Die Symbole im Benachrichtigungsfeld |                                                                                                    |  |  |  |  |  |  |
|--------------------------------------|----------------------------------------------------------------------------------------------------|--|--|--|--|--|--|
| Screen Mirroring                     | Funktionen zur Bildschirmspiegelung ein- und ausschalten.<br>Damit lässt sich das Bild des Smartphones auf einen HDMI-<br>Monitor über einen AllShare Cast Dongle übertragen. |  |  |  |  |  |  |
| Multi-Window                         | Darstellung von zwei Apps gleichzeitig auf dem Bildschirm ein- und ausschalten.                                                                                               |  |  |  |  |  |  |
| WLAN-Hotspot                         | WLAN-Hotspot ein- und ausschalten.                                                                                                    |  |  |  |  |  |  |
| S Beam                               | S Beam ein- und ausschalten.                                                                                                    |  |  |  |  |  |  |
| NFC                                  | NFC-Funktion ein- und ausschalten. Damit wird nicht nur S<br>Beam, sondern auch die komplette NFC-Funktionalität ausge-<br>schaltet.                                          |  |  |  |  |  |  |
| Air View                             | Air View ein- und ausschalten.                                                                                                    |  |  |  |  |  |  |
| Gesten                               | Gestensteuerung ein- und ausschalten.                                                                                                    |  |  |  |  |  |  |
| Fahrzeugmodus                        | Fahrzeugmodus ein- und ausschalten. In diesem Modus liest<br>das Smartphone eingehende Anrufe und Nachrichten laut vor,<br>um die Verwendung im Auto zu erleichtern.          |  |  |  |  |  |  |
| Smart Stay                           | Smart Stay ein- und ausschalten. Diese Funktion verhindert,<br>dass die Hintergrundbeleuchtung abgeschaltet wird, solange<br>man auf den Bildschirm blickt.                   |  |  |  |  |  |  |
| Smart Scroll                         | Smart Scroll, Bildschirmscrollen mit den Augen ein- und aus-<br>schalten.                                                                                                    |  |  |  |  |  |  |
| Sync                                 | Automatische Synchronisierung der Daten ein- und ausschal-<br>ten.                                                                                                    |  |  |  |  |  |  |
| Offline Modus                        | Flugmodus ein- und ausschalten. In diesem Modus werden alle Funkverbindungen abgeschaltet.                                                                                    |  |  |  |  |  |  |
| Smart Pause                          | Smart Pause ein- und ausschalten. Diese Funktion hält die<br>Wiedergabe von Videos an, wenn man nicht mehr auf den<br>Bildschirm blickt.                                      |  |  |  |  |  |  |

#### 2.5 Gleichzeitig zwei Apps auf einem Bildschirm

Der Bildschirm des Samsung Galaxy S4 ist groß genug, um zwei Programmfenster darzustellen, nur sieht Android das nicht vor. Apps laufen hier immer im Vollbildmodus auf dem ganzen Bildschirm. Samsung bietet eine eigene Lösung an, um zwei Apps gleichzeitig auf dem Bildschirm zu nutzen. Auf diese Weise können Sie zum Beispiel etwas im Internet recherchieren und im zweiten Fenster Notizen oder eine E-Mail dazu schreiben.

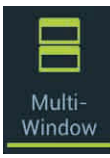

Ziehen Sie die Benachrichtigungsleiste nach unten und aktivieren Sie dort das Symbol *Multi-Window*, um die Mehrfensteransicht zu aktivieren. Tippen Sie dann etwas länger auf die Zurück-Taste, wird am linken Bildschirmrand eine Symbolleiste mit Apps angezeigt, die die Mehrfensteransicht unterstützen.

Diese Symbolleiste enthält einen kleinen bogenförmigen Ziehpunkt. Tippt man darauf, wird sie ausgeblendet und wieder eingeblendet. Dieser Ziehpunkt kann nach oben oder unten verschoben werden, um keine wichtigen Bildschirmbereiche zu verdecken. Langes Antippen der Zurück-Taste blendet den Ziehpunkt und die Symbolleiste ganz aus.

Ziehen Sie jetzt ein App-Symbol aus der Leiste nach rechts auf den Bildschirm, wird die App gestartet. Ziehen Sie anschließend ein zweites App-Symbol in die obere oder untere Bildschirmhälfte, um diese App ebenfalls zu starten.

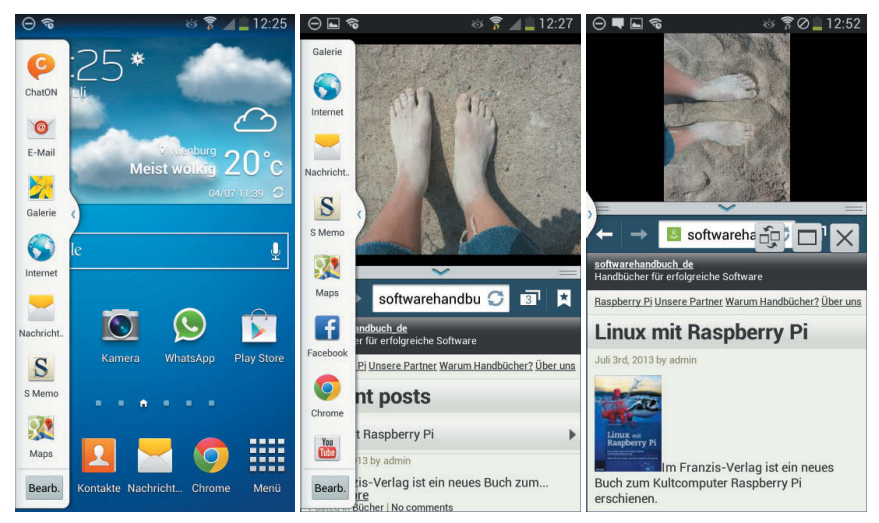

Bild 2.10: Die Mehrfensteransicht in Aktion.

Beide Apps können parallel verwendet werden. Durch Ziehen der Trennlinie nach oben oder unten bekommt eine der Apps mehr Platz auf dem Bildschirm. Tippen Sie in die Mitte der Trennleiste, erscheinen drei Symbole, mit denen man die beiden Apps vertauscht, eine App auf Vollbildgröße bringt oder sie auch ganz schließt.

Über das Symbol *Bearb.* ganz unten in der Symbolleiste lässt sich die Liste der Apps bearbeiten. Hier können Sie in der Mehrfensteransicht nicht benötigte Apps aus der Symbolleiste entfernen und auch weitere Apps hinzufügen. Neben den vorinstallierten Samsung-Apps unterstützen auch einige externe Apps, wie z. B. Facebook oder WhatsApp, die Mehrfensteransicht auf dem Samsung Galaxy S4.

#### 2.6 Samsung-Apps besser als die Android-Originale

Samsung hat einige der aus Standard-Android bekannten Apps durch eigene Apps ersetzt, die teilweise deutlich mehr Funktionen bieten. Beste Beispiele dafür sind der Kalender und die Kamera. Zusätzlich sind auf dem Samsung Galaxy S4 Apps vorinstalliert, die im Standard-Android ganz fehlen, wie zum Beispiel ein Notizblock.

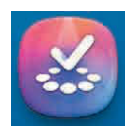

Weitere speziell für das Samsung Galaxy S4 entwickelte Apps werden über den auf den Geräten vorinstallierten Samsung Apps-Shop zum Download angeboten.

#### S Planner: der bessere Terminkalender 2.6.1

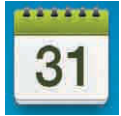

Das Samsung Galaxy S4 verfügt wie jedes Android-Smartphone über einen handlichen Terminkalender, der immer greifbar ist. Samsung verwendet statt der Standard-Android-Kalender-App einen eigenen als S Planner bezeichneten Kalender. Hier können Termine und Aufgaben auf dem Handy, im Samsung-Konto oder, wie bei Android üblich, im Google-Konto gespeichert werden.

Mit dem Google-Kalender sind die Termine auf dem Smartphone und dem PC immer synchron. Jeder, der ein Google-Konto hat, hat damit automatisch auch einen Google-Kalender, man muss ihn nur nutzen - im Browser unter calendar. google.com.

| \ominus 🖬 📦 🛜 📶 🚹 14:13 |              |                  |                | 13            | ⊖ ⊾ 🗟 🖻          |                     | ര് 穿 🔟 🚰 14 | :13                                                                                             | ଚ 🖬 🕫 🕅 🖬                                                                                    | 14:14                                                                                     |       |                                                                                                    |    |
|-------------------------|--------------|------------------|----------------|---------------|------------------|---------------------|-------------|-------------------------------------------------------------------------------------------------|----------------------------------------------------------------------------------------------|-------------------------------------------------------------------------------------------|-------|----------------------------------------------------------------------------------------------------|----|
| 31                      | S PI         | anner            |                |               | Heut             | te   -              | ÷           | 31 S Plan                                                                                       | ner                                                                                          | Heute                                                                                     | +     | < 31 Abbruch                                                                                                    | ОК |
| Ma                      | i            | Ju               | <b>ini</b> 20  | 013           |                  | Juli                | Ja          | •                                                                                               | 2013                                                                                         | •                                                                                         | Ja    | Alle Kalender                                                                                                    |    |
| Mo.                     | Di.          | Mi.              | Do.            | Fr.           | Sa.              | So.                 | h           | Januar                                                                                          | Februar                                                                                      | März                                                                                      | - h   | Eigene Kalender                                                                                                    | ^  |
| Pfingstfer<br>Kalend.   | nien Bayer   | n                | Fronlei.       | Letztes.      |                  | -                   | Mo          | 1 2 3 4 5 6<br>7 8 9 10 11 12 13<br>14 15 16 17 18 19 20                                        | 1 2 3<br>4 5 6 7 8 9 10<br>11 12 13 14 15 16 17                                              | 1 2 3<br>4 5 6 7 8 9 10<br>11 12 13 14 15 16 17                                           | Mo    | Eigene Kalender                                                                                                    |    |
| 3<br>Kalend             | 4<br>Teche.  | 5                | 6              | (             | Neumo            | y                   | nat         | 28 29 30 31                                                                                     | 25 26 27 28                                                                                  | 25 26 27 28 29 30 31                                                                      | nat   | Meine Aufgaben                                                                                                    | ^  |
| 10<br>Kalend            | 11<br>Volkeb | 12               | 13             | 14<br>Saadand | 15               | 16 🚥                | W           | April<br>M D M D F S S<br>1 2 3 4 5 6 7                                                         | Mai<br>M D M D F S S<br>1 2 3 4 5                                                            | Juni<br>M D M D F S S<br>1 2                                                              | W     | Meine Aufgabe                                                                                                    |    |
| Ortste.                 | ank<br>18    | 19               | 20             | Immo.<br>21   | Altstadtfe<br>22 | est Amberg          | oche        | 8 9 10 11 12 13 14<br>15 16 17 18 19 20 21<br>22 23 24 25 26 27 28                              | 6 7 8 9 10 11 12<br>13 14 15 16 17 18 19<br>20 21 22 23 24 25 26                             | 3 4 5 6 7 8 9<br>10 11 12 13 14 15 16<br>17 18 19 🕢 21 22 23                              | oche  | 8 an American Stagement and a                                                                                                    | ^  |
| Kalend<br>erwoch.       |              |                  |                | The second    | Abi-Tr<br>effen  | Bürgerf.<br>Volimo. |             | 29 30                                                                                           | 27 28 29 30 31                                                                               | 24 25 26 27 28 29 30                                                                      | -     | Christian Immler                                                                                                    |    |
| 24                      | 25           | 26               | 27             | 28            | 29 📫             | 30                  | Ta          | Juli                                                                                            | August                                                                                       | September                                                                                 | Ta    |                                                                                                    |    |
| Kalend<br>erwoch.       |              | Windo<br>ws 8.1. | 270 W<br>ochen | Würzbun       | g<br>Bergfest    | Letztes.            |             | 1 2 3 4 5 6 7<br>8 9 10 11 12 13 14<br>15 16 17 18 19 20 21                                     | 1 2 3 4<br>5 6 7 8 9 10 11<br>12 13 14 15 16 17 18                                           | 1<br>2 3 4 5 6 7 8<br>9 10 11 12 13 14 15                                                 | G     | Deutsche Feiertage                                                                                                    |    |
| 1                       | 2            | 3                | 4              | 5             | 6                | 7                   |             | 22 23 24 25 26 27 28<br>29 30 31                                                                | 19 20 21 22 23 24 25<br>26 27 28 29 30 31                                                    | 16 17 18 19 20 21 22<br>23 24 25 26 27 28 29                                              |       | from the second second s |    |
| Bergfest<br>Kalend.     |              | Pellka.          |                | 1             | Mama_            |                     | L.S         |                                                                                                 |                                                                                              | 30                                                                                        | E.    | Coburte- und Johrootage m                                                                                                    | _  |
|                         |              |                  |                |               |                  |                     | te          | Oktober                                                                                         | November                                                                                     | Dezember                                                                                  | te    | Geburts- und Jamestage m.                                                                                                    | •  |
| Er                      | eignis,      | Aufgab           | e oder         | Memo          | hinzufi          | igen                | Aufga       | 1 2 3 4 5 6<br>7 8 9 10 11 12 13<br>14 15 16 17 18 19 20<br>21 22 23 24 25 26 27<br>28 29 30 31 | 1 2 3<br>4 5 6 7 8 9 10<br>11 12 13 14 15 16 17<br>18 19 20 21 22 23 24<br>25 26 27 28 29 30 | 1<br>2 3 4 5 6 7 8<br>9 10 11 12 13 14 15<br>16 17 18 19 20 21 22<br>23 24 25 26 27 28 29 | Aufga | Mondphasen                                                                                                    |    |
|                         |              |                  |                |               |                  |                     | be          |                                                                                                 |                                                                                              | 30 31                                                                                     | be    | Wetter                                                                                                    |    |

**Bild 2.11:** Verschiedene Ansichten im Kalender umschalten.

#### Tipps zur Verwendung des SPlanner

- Mit der Registerleiste am rechten Bildschirmrand schalten Sie zwischen verschiedenen Kalenderansichten um. Mit einer vertikalen oder horizontalen Fingerbewegung kommen Sie innerhalb einer Ansicht zu einem späteren Datum, zum Beispiel zum nächsten Monat oder in die nächste Woche.
- Wenn in der Kalenderansicht vor lauter Geburtstagen nichts mehr zu erkennen ist, tippen Sie auf die Menütaste, wählen dort *Kalender* und tippen auf dem nächsten Bildschirm unten auf *Ansicht*. Schalten Sie dort die Kalender aus, die Sie nicht unbedingt benötigen, wie z. B. *Geburts- und Jahrestage meiner Kontakte* oder den Facebook-Kalender.
- Die hellblaue Markierung zeigt innerhalb der gerade dargestellten Ansicht das aktuelle Datum, den Monat oder die Woche.
- Mit der Schaltfläche Heute springen Sie in jeder Ansicht auf den aktuellen Tag. In der Tages- und Wochenansicht zeigt eine rote Linie die aktuelle Zeit in der Terminliste.
- Neue Termine können Sie auf dem Smartphone oder im Google-Kalender auf den PC eintragen. Nach kurzer Zeit sind sie auf beiden Geräten vorhanden. Achten Sie bei der Eingabe eines neuen Termins darauf, dass der Google-Kalender und nicht *Eigener Kalender* ausgewählt ist, und lassen Sie sich auch nicht von der Meldung verwirren, dass Termine aus dem Google-Kalender nicht mit Kies synchronisiert werden. Diese Termine stehen automatisch im Google-Kalender im Browser auf dem PC zur Verfügung. Nur die wenigsten Anwender werden ihre Daten mit Kies synchronisieren.
- Über den Menüpunkt *Einstellungen* im Kalender legen Sie den Wochenanfang fest, in Europa üblicherweise Montag. Hier können Sie sich in der Monatsübersicht für die nächsten Tage auch eine Wettervorhersage einblenden lassen.

#### Termine suchen

Haben Sie viele Termine im Kalender, ist es oft nicht einfach, einen bestimmten wiederzufinden, besonders wenn man sich an das Datum nicht erinnert. Hier hilft die Suchfunktion im Kalender weiter. In der Ansicht *Liste* finden Sie oben ein Suchfeld.

#### **KAPITEL 2**

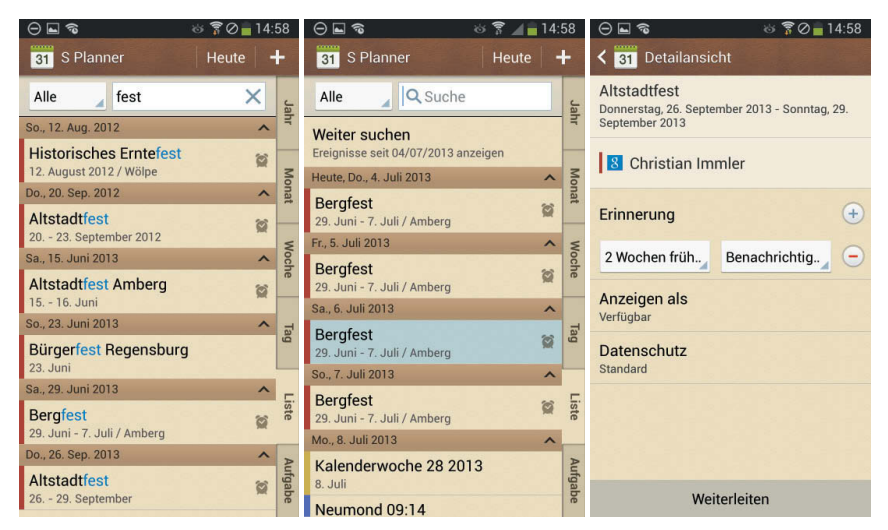

Bild 2.12: Nach einem Termin suchen.

Nach Eingabe eines Stichworts in das Suchfeld zeigt der Kalender eine Übersicht aller Termine, in denen dieses Stichwort vorkommt.

## Google-Kalender mit Thunderbird Lightning oder Mozilla Sunbird synchronisieren

Verwenden Sie auf dem PC den Kalender von Mozilla Sunbird oder Thunderbird mit der Lightning-Erweiterung, können Sie Ihren persönlichen Google-Kalender direkt dort einbinden und auf diesem Weg Termine zwischen Smartphone und PC synchronisieren.

Installieren Sie in Thunderbird das Add-on Provider for Google Calendar von mzl.la/YZj18j.

2 Klicken Sie auf dem Kalender-Tab in Thunderbird mit der rechten Maustaste in die Kalenderspalte ganz links und wählen Sie dort den Menüpunkt Neuer Kalender. Wählen Sie im nächsten Dialogfeld die Option Im Netzwerk und klicken Sie auf Weiter.

Wählen Sie im folgenden Dialog das Format Google Kalender. Die dort gefragte Kalenderadresse finden Sie in den Einstellungen Ihres Google-Kalenders unter Kalender mit einem Klick auf den jeweiligen Kalender. Hier klicken Sie ganz unten bei Privatadresse auf den XML-Button. Kopieren Sie den angezeigten Link in das Feld Adresse in der Kalendereinrichtung von Thunderbird Lightning.

Geben Sie im nächsten Dialogfeld die Benutzerdaten Ihres Google-Kalenders ein, damit Thunderbird darauf zugreifen kann.

| Ort Ihres Kalender   | rs feststellen                                                          |
|----------------------|-------------------------------------------------------------------------|
| Geben Si<br>Kalender | e die benötigten Informationen an, um auf Ihren externen<br>zuzugreifen |
| Format:              | 👩 iCalendar (ICS)                                                       |
|                      | CalDAV                                                                  |
|                      | 📋 Sun Java System Calendar Server (WCAP)                                |
|                      | 🧧 Google Kalender                                                       |
| Adresse:             | https://www.google.com/calendar/feeds/schneewittchen.un                 |
|                      | Offline-Unterstützung                                                   |
|                      |                                                                         |
|                      |                                                                         |
|                      |                                                                         |

**Bild 2.13:** Google-Kalender in Thunderbird Lightning einbinden.

Im letzten Schritt legen Sie einen Namen für den Kalender fest sowie eine Farbe, in der die Termine angezeigt werden sollen. Jetzt können Sie in Thunderbird Termine bearbeiten, die automatisch mit dem Google-Kalender und damit auch mit dem Samsung Galaxy S4 synchronisiert werden.

#### Termine aus Outlook übernehmen

Google bot früher ein eigenes Synchronisationstool für Outlook an. Seit Google die Unterstützung für das alte Datenformat CalDAV eingestellt hat, ist eine direkte Synchronisation des Google-Kalenders mit Outlook nicht mehr möglich.

Falls Sie von den eindeutigen Vorteilen des Cloud-basierten Google-Kalenders und -Adressbuchs noch nicht überzeugt sind und Ihr altes Outlook auf einem PC weiterverwenden wollen, gibt es auch hier Möglichkeiten, die Daten zu übertragen.

Synchronisierung über Kies – Die Windows-Software Kies ermöglicht die Synchronisierung von Outlook-Terminen über eine USB-Kabelverbindung mit dem Samsung Galaxy S4. Die Outlook-Termine erscheinen auf dem Smartphone im lokalen Kalender, werden also nicht mit dem Google-Kalender synchronisiert. Umgekehrt müssen Termine, die in Outlook erscheinen sollen, auf dem Smartphone als lokale Termine angelegt werden.

Synchronisieren mit einem Exchange-Konto – Verwenden Sie Outlook zum Zugriff auf ein Konto auf einem Exchange-Server, können Sie dieses Konto auch direkt mit dem Samsung Galaxy S4 synchronisieren. Tippen Sie dazu in den Einstellungen auf der Seite Konten auf Konto hinzufügen und wählen Sie Microsoft Exchange Konto. Geben Sie hier die Zugangsdaten Ihres Exchange-Kontos an. In den meisten Fällen kann die Synchronisation automatisch eingerichtet werden. Nur bei besonderen Konfigurationen müssen Serverdaten von Hand eingetragen werden.

| †©¶ <b>0</b> 07,       | 4 👗 14:36 | 💠 📟 🕤 🖸 👘 🕏 🛣 14:37                                  | ÷⊖⊾≋ם © %⊒≰14:37                   |
|------------------------|-----------|------------------------------------------------------|------------------------------------|
| < 🔯 Konto hinzufügen   |           | in Exchange ActiveSync-Konto hi                      | < 🧿 Exchange Server-Einstellungen  |
| Facebook               | •         | Exchange-Konto in wenigen Schritten<br>konfigurieren | E-Mail-Adresse                     |
| Firefox Sync           | •         | info@softwarehandbuch.de                             | Domäne\Benutzername                |
| 🥹 Firefox Sync         | ٠         |                                                      | Vinfo                              |
| 📑 GMX                  | •         | Passwort anzeigen                                    | Passwort                           |
| 8 Google               | •         | Manuelles Einr. Weiter                               | Exchange Server                    |
| LDAP                   |           | 1 2 3 4 5 6 7 8 9 0                                  | softwarehandbuch.de                |
| Microsoft Exchange Act | tiv 鱼     | OWERTZUIOP                                           | Sichere Verbindung verwenden (SSL) |
| Server                 | •         | ASDFGHJKL<br>YXCVBNM 43                              | Client-Zertifikat verwenden        |
| 🕥 WhatsApp             | ۲         | Sym 🕸 🛄 . ОК                                         | Client-Zertifikat                  |

Bild 2.14: Exchange-Konto auf dem Samsung Galaxy S4 einrichten.

Import im Google-Konto – Exportieren Sie Ihre Termine aus Outlook in eine CSV-Datei, können Sie diese auf dem PC in den Google-Kalender importieren und dann automatisch auf das Samsung Galaxy S4 übertragen. Klicken Sie dazu im Google-Kalender auf dem PC links auf das kleine Dreieck neben Weitere Kalender und wählen Sie dort Kalender importieren. Diese Methode funktioniert nur in eine Richtung, auf dem Smartphone angelegte oder geänderte Termine können nicht in Outlook übernommen werden.

#### 2.7 Günstig, aber gut: Tipps zum Handytarif

Wer sich noch an die Mobilfunktarife vor zwei Jahren erinnert, kommt bei dem Gedanken, mit einem Smartphone permanent online zu sein, schnell ins Schwitzen. Heute ist mobiles Internet mit dem geeigneten Tarif aber für jeden erschwinglich.

Der mobile Internetzugang per UMTS oder HSPA wird heute fast überall nach verbrauchtem Datenvolumen abgerechnet und nicht mehr nach Onlinezeit, wie es früher bei den ersten Handys der Fall war. Zur Ermittlung des Datenverbrauchs spielt es keine Rolle, ob Daten aus dem Internet heruntergeladen oder vom Handy gesendet wurden, wie z. B. E-Mails oder Fotos, die man bei Facebook hochlädt.

Jedes Megabyte zählt. Bei den typischen 24 Cent/MByte ist die sporadische Internetnutzung eines einfachen Handys, mit dem man mal kurz E-Mails abruft oder sich eine Fahrplanauskunft holt, kein großes finanzielles Problem. Hier kommen bei durchschnittlicher Nutzung im Monat meist nicht einmal 10 MByte zusammen.

Bei Android-Smartphones, die permanent im Internet sind und allein für reine Hintergrundaktivitäten jeden Monat etwa 100 MByte Datenvolumen verbrauchen, kann es aber schnell sehr teuer werden – zumal Smartphone-Apps darauf ausgelegt sind, ihre Daten aus dem Netz zu holen oder auch in der Cloud abzulegen.

Datenpakete mit 200 MByte, 500 MByte oder gar 1 GByte, die bei den meisten Prepaid-Anbietern zum Handytarif dazugebucht werden können, bieten bei Vorabbezahlung einen deutlich günstigeren Preis pro MByte als der Standardtarif. Heute werden die meisten Tarife nach Verbrauch des Inklusivvolumens nicht mehr gestoppt, sondern auf GPRS-Geschwindigkeit gebremst, sodass man nicht komplett vom Internet abgeschnitten ist, da viele Funktionen von Smartphones ohne Internetanbindung nicht mehr funktionieren.

Man kann das Freivolumen zwar ohne zusätzliche Kosten überschreiten, wird dann aber vom flotten UMTS/HSPA auf GPRS-Niveau heruntergebremst, was die Nutzung für den Rest des Monats unattraktiv macht und höchstens noch für E-Mails ohne Anhang und den aktuellen Wetterbericht reicht. Denn es handelt sich dabei nicht um eine Bremse von wenigen Prozent, sondern eher um ein »Vor-die-Wand-Fahren« von 7,2 MBit/s (vergleichbar mit DSL 6000) auf 64 KBit/s (vergleichbar mit ISDN), also um einen Geschwindigkeitsverlust von mehr als 90 %!

Seit die Internetverbindung nicht mehr komplett getrennt, sondern nur noch drastisch abgebremst wird, bezeichnen fast alle Anbieter ihre Datentarife als Internetflatrate. Entscheidend für die Preisunterschiede ist das Datenvolumen, ab dem die Bremse zuschlägt.

Bis vor einigen Monaten musste man die Datentarife zum Telefontarif dazukaufen oder Telefonminuten oder Flatrates zu einem Datentarif. Dabei war bei den meisten Anbietern nur eine Tarifkomponente wirklich günstig, bei der anderen zahlte man deutlich mehr als bei anderen Anbietern. In letzter Zeit haben alle wichtigen Mobilfunkbetreiber spezielle Smartphone-Tarife auf den Markt gebracht, die günstige Minutenpakete oder Flatrates zum Telefonieren mit einer Internetflatrate mit meist 200 bis 300 MByte Inklusivvolumen kombinieren.

Diese Tarife bieten sich für alle an, die ihr Smartphone eher durchschnittlich sowohl zum Telefonieren als auch für das Internet nutzen, und sind auch ideal für diejenigen, die von einem einfachen Handy auf ein Smartphone umsteigen und nicht allein durch dessen Hintergrundaktivität in eine Kostenfalle tappen wollen. Wer überdurchschnittlich viel im Internet unterwegs ist oder sein Smartphone auch als Internetzugang fürs Notebook nutzt, dafür aber wenig telefoniert, kommt mit einem speziellen Datentarif immer noch besser weg.

Ein weiteres wichtiges Auswahlkriterium für einen Internettarif ist neben dem Preis die Netzqualität bzw. Verfügbarkeit in der Region, in der man das Smartphone vorrangig nutzen möchte. Telefonieren kann man inzwischen in Deutschland fast überall, mit dem Internetzugang über schnelles HSPA sieht es aber ganz anders aus. Während die D-Netze von Vodafone und Telekom fast flächendeckend UMTS oder auch HSDPA mit bis zu 7,2 MBit/s bieten, hängen die E-Netze von E-Plus und o2 noch deutlich hinterher. Hier stehen HSDPA und auch UMTS nur in den großen Ballungsräumen zur Verfügung, in Kleinstädten muss man sich häufig mit GPRS zufriedengeben.

#### Der günstigste Smartphone-Tarif

Ständig tauchen neue Tarifmodelle auf, die Anbieter unterbieten sich immer wieder. Jedoch sind die Konditionen nur schlecht vergleichbar, deshalb ist es auch schwer, einen absolut besten Tarif zu finden. Der derzeit preisgünstigste Tarif mit 500 MByte wird von DeutschlandSIM exklusiv über Amazon angeboten: *bit.ly/Deutschland-SIM500*. Dieser Tarif beinhaltet neben 500 MByte ungedrosselten Datenvolumens noch 100 Freiminuten in alle deutschen Netze sowie 100 Frei-SMS. Der Tarif läuft im Netz von o2 und kostet 4,95 Euro im Monat.

Auf dem flachen Land gibt es noch große Versorgungslücken, in denen mobiles Internet überhaupt nicht möglich ist. Innerhalb dieser weißen Flecken auf der deutschen Landkarte bieten die D-Netze zumindest noch GPRS-Anbindung. Die Netzbetreiber werben zwar mit sehr hohen Prozentzahlen dazu, wie viele Einwohner Deutschlands mittlerweile schnelles Internet über HSDPA nutzen können, allerdings beziehen sich diese auf die Bevölkerung und deren Wohnorte, nicht auf die Fläche Deutschlands. 80 % der Deutschen wohnen auf 20 % der Landesfläche. Demnach blieben selbst bei 80 % UMTS-Versorgung der Bevölkerung theoretisch 80 % der Fläche unterversorgt.

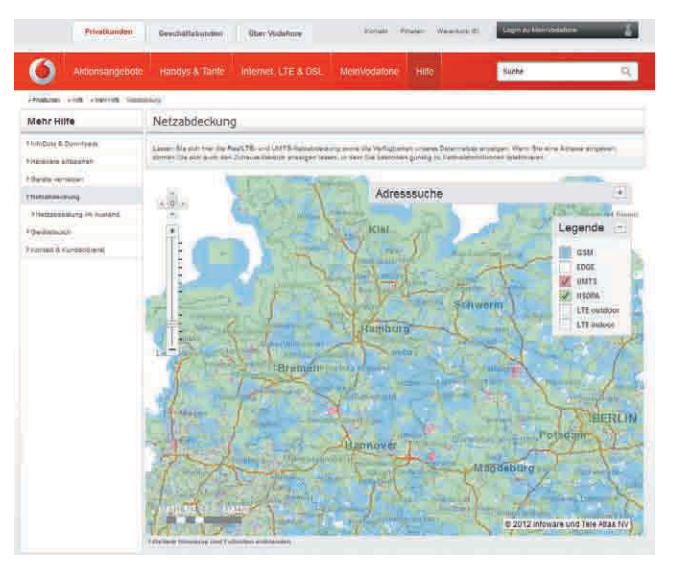

Bild 2.15: Selbst das gut ausgebaute Vodafone-Netz weist noch deutliche Versorgungslücken im UMTS-Netz auf. (Grafik: Vodafone, Stand: Juni 2013)

Alle vier deutschen Netzbetreiber bieten interaktive Landkarten an, auf denen man die Netzabdeckung für GSM/GPRS, EDGE, UMTS, HSDPA und – wenn angeboten – auch LTE ablesen kann. Diese Angaben gelten natürlich immer unter optimalen Bedingungen im Freien ohne Verschattung durch Gebäude und ohne schnelle Bewegung:

| Interaktive Karten zur Netzabdeckung der großen deutschen<br>Mobilfunkanbieter |              |  |  |  |
|--------------------------------------------------------------------------------|--------------|--|--|--|
| Telekom                                                                        | goo.gl/k3kGA |  |  |  |
| Vodafone                                                                       | goo.gl/IR2oF |  |  |  |
| E-Plus                                                                         | goo.gl/E3kEH |  |  |  |
| o2                                                                             | goo.gl/mbG1k |  |  |  |

#### Billige Auslandsgespräche

Vom Festnetz ins Ausland zu telefonieren, ist teuer, vom Handy ist es noch teurer. Im Kapitel »5.2 Apps für günstige oder gar kostenlose Auslandstelefonate« finden Sie Apps, mit denen Sie kostengünstig oder sogar ganz kostenfrei Auslandsgespräche vom Handy aus führen können.

#### 2.7.1 Datenverbrauch ermitteln

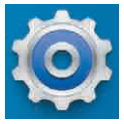

Wer einen knapp begrenzten Datentarif nutzt, möchte gern wissen, wie viel ungedrosseltes Freivolumen im aktuellen Monat schon verbraucht ist und welche Apps den größten Datenverkehr verursachen. Android bietet eine Anzeige der Datennutzung an, die auf dem

Samsung Galaxy S4 in den Einstellungen auf der Seite *Verbindung* zu finden ist. Hier können Sie rechtzeitig abschätzen, wann das Freivolumen Ihrer Flatrate aufgebraucht ist. Scrollen Sie nach unten, um die Apps mit dem höchsten Datenverbrauch zu sehen.

Damit diese Anzeige optimal nutzbar ist, stellen Sie unter *Datennutzungszyklus* den Tag des Monats ein, an dem Ihr Mobilfunkanbieter das monatliche Datenvolumen der Flatrate zurücksetzt. Diesen Tag finden Sie üblicherweise auf Ihrer Mobilfunkrechnung.

#### **KAPITEL 2**

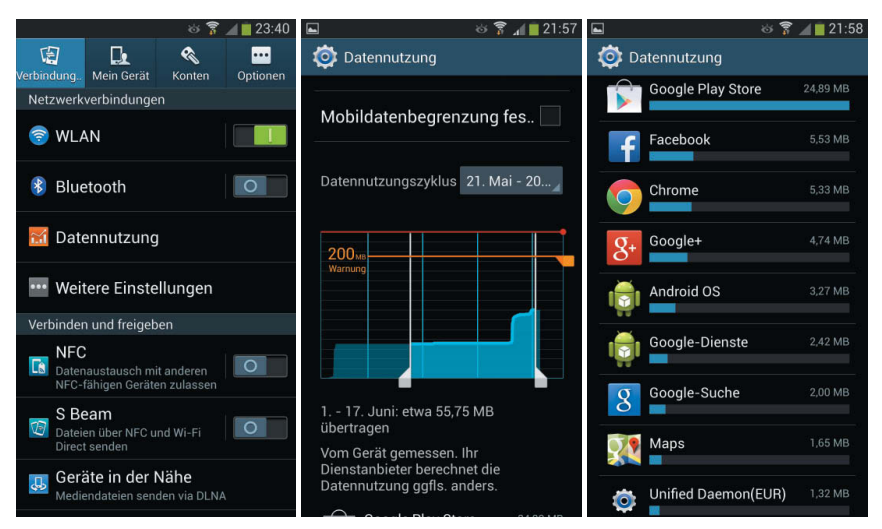

Bild 2.16: Anzeige des Datenverbrauchs im Mobilfunknetz.

#### 2.8 Galaxy-Widget bringt Licht ins Dunkel

Verschiedene Hersteller bieten Apps an, die die Fotoleuchte ein- und ausschalten, um das Smartphone als Taschenlampe zu verwenden. Die meisten dieser Apps scheinen im Wesentlichen dazu zu dienen, das Handy regelmäßig mit Werbung zu überfluten. Einige sind sogar schon aus Datenschutzgründen in die Kritik geraten, da sie im Hintergrund Benutzerdaten sammeln.

Samsung hat dieses Problem auf eigene Weise gelöst und bietet ein Widget an, das nichts anderes tut, als die Fotoleuchte ein- und wieder auszuschalten. Sie finden dieses Widget, indem Sie auf dem Startbildschirm das Menüsymbol unten rechts antippen und dann oben auf die Seite *Widgets* umschalten. Ziehen Sie das Widget *Assistenz-Licht* auf eine freie Stelle des Startbildschirms.

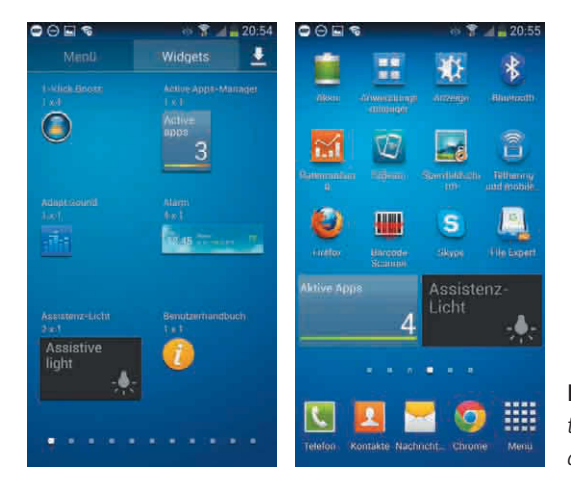

**Bild 2.17:** Das Widget Assistenz-Licht nutzt die Fotoleuchte als Taschenlampe.

## Index

#### Symbole

3x4-Tastatur 86 [Umschalt]-Taste 84

#### Α

Adblock Plus 114 Firefox-Add-on 116 gerootete Smartphones 205 Ad Network Detector 113 Adressbuch Kies synchronisieren 122 Air Browse 77 Air Call-Accept 77 Air Jump 77 Air Move 77 Airpush 112 Air View 32, 79 Akku 14, 95 Aktive Apps 103 AllShare Play 149 Android 5.0 188 Benutzeroberfläche 27 rooten 198 Update 187 Android Debug Monitor 153 Androidify 91 Android-SDK 152 Android-Versionen 187 Animal Cleaner 177 Anklopffunktion 192 Anruf annehmen 77 Anrufer-ID 191 Apps 28, 91 auf Startbildschirm 28 Berechtigungen 110

Installation über Kies 127 Liste 28 per QR-Code installieren 16 QR-Code generieren 19 weitergeben 136 Apps2SD 189 Assistenz-Licht 42 Augensteuerung 80 Ausschalten 66 Auto-Start-Manager 208

#### В

Backup File Expert 135 Kies 125 Titanium Backup 205 Barcodescanner 18 Batterie sparen 95 Batteriestatus 197 Benachrichtigungsleiste 22, 30 Benachrichtigungsleiste, Schnellzugriffssymbole 31 Benutzeroberfläche 27, 179 Betriebssystem-Update 187 Bevorzugte Einstellungen 67 Bewegungssteuerung 77 Bildschirmdrehung 31, 78 Bildschirmdrehung, Intelligente Drehung 81 Bildschirmlupe 79 Bildschirmschutz 173 Bildschirmsperre 61 Bildschirmtastatur 83 Bluetooth 31, 99, 143 Adapter 143 Kopplung 143

OBEX 137 Tastatur 175 Bootloader 208 box.net 136 Bricken 154 Browser 43 Alternativen 47 Chrome 47 Dolphin 56 Firefox 51 Opera 54

#### С

CF-Auto-Root 202 Cheap Calls 94 Chrome 47 Chrome, als Standardbrowser 49 Cloud-Speicherdienst 106, 136 Cursorsteuerung 87 CustomROM 198, 211 Cyanogenmod 211

#### D

Dateimanager 103 File Expert 134 Root-Explorer 206 X-plore 104 Datennutzung 41 Datenroaming 31 Datensicherung 125 Datenübertragung Bluetooth 143 **DLNA** 149 NFC 73 Wi-Fi Direct 70 Diagnosefunktionen 194 Diebstahlschutz 108 Direktanruf 77 DLNA 149 DNS Changer 207 Dockingstation 171 Dolphin-Browser 56 Add-ons 59 Gestensteuerung 58 Dolphin Sonar 57 Downloadmodus 202

Downloadportal 108 Dropbox 136 Dropbox, Samsung Link 150 Durchgehende Eingabe 85

#### E

Eclair 188 Eigene Dateien 103 Eingabesprachen installieren 88 Einschalttaste 66 Einstellungen Akku 96 Anwendungsmanager 50, 100, 113, 180 Bewegungen und Gesten 77 Datennutzung 41 Energiesparmodus 96 Entwickler-Optionen 153 Gesten 76 Info zu Gerät 189 NFC 73 Ruhemodus 69 S Beam 73 Sicherheit 193 Sichern und zurücksetzen 187 Smart Screen 80 Sperrbildschirm 61 Tethering und mobiler Hotspot 139, 141 Widget 67 Zubehör 173 Energiesparmodus 31, 96, 99 Entwicklermodus 153, 200 Exchange-Server 37

#### F

Fahrradhalterung 169 Fahrzeugmodus 32 F-Droid 212 Fernsteuerung 155 Fernsteuerung, VNC 158 Festplatte 106 File Expert 134 Fingergesten 21 Firefox 51 Add-ons 52 Aurora 53 Werbung blockieren 116 Firmware 122, 189 Firmware-Update 187 Firmwareversion 196 Flashcounter 204 Flatrate 38, 93, 139 Flugmodus 32, 66 FM-Transmitter 176 Fotoleuchte 42 Free Software Foundation Europe 210 Free Your Android 209 Froyo 188 FTP 105, 136

#### G

Galaxy Camera 14 Game Pad 175 G Data Antivirus Free 110 Geräteortung 109 Gesichtserkennung 64 Gestensteuerung 32, 76 Gingerbread 188 GO Launcher EX 179 Google AdMob 111 Chrome 47 Drive 136 Kalender 34 Google-Konto 119 Daten aus Outlook importieren 38 Termine 34 GPRS 39 GPS 31, 99 GreenPower 98 Großbuchstaben 84 GSM-Code 190

#### Н

Handschrift 89 Handschuhe 23 Hard Reset 185 Hardwareerweiterungen 169 Hardwareversion 197 HDMI-Anschluss 171 HDMI-Monitor 32 Hintergrundbeleuchtung 99 HTML5 51

#### I

IMEI-Nummer 191 Induktionsladegerät 174 Internetflatrate 38 IP-Adresse 196 iPhone 108

#### J

Jelly Bean 188

#### Κ

Kalender 30, 34 Kamera Auflösung 69 Sperrbildschirm 67 Key Lime Pie 188 Kies 121 drahtlos verwenden 130 Fehlersuche bei WLAN-Verbindung 130 Outlook synchronisieren 37 KiesTrayAgent 130

#### L

Launcher 179 Launcher 7 185 Launcher Pro 181 Lautsprechertest 195 Lautstärketasten 57 Leadbolt 112 Lookout Security & Antivirus 108, 197 Loopback-Test 196 LTE Advanced 11

#### Μ

MAC-Adresse 46, 196 Malware 107 Maus 175 Mediengerät (MTP) 119 microSIM-Karte 15 MicroUSB-Anschluss 119 MicroUSB-Ladegerät 14 Mobilfunktarife 38 Mozilla Sunbird 36 Multicon Widget 184 Multitouch 156 Multi Windows 32

#### Ν

Netzqualität 39 Netzwerkumgebung 137 Neustart 66, 208 NFC 32, 73 Norton Commander 104 Notebook 138 Notladegerät 173 Notruf 93, 190 Notruf, Nummernübertragung 192 Nummernanzeige 191

#### 0

OCR-Texterkennung 89 Odin 200 Official XMBC Remote 166 Offlinemodus 66 One Touch Akkusparer 99 Open Source 209 Opera 54 Opera Link 55 Outlook 37 Kies 123 synchronisieren 124

#### Ρ

Passwort 62 PC-Verbindung 119 Personalizer 177 Picasa 105 PIN 62, 193 PocketCloud Remote RDP/VNC 161 Power Bank 173 Privatsphäre 210 PUK 193

#### Q

QR-Code 16, 19 Quick Check 76 QWERTZ-Tastatur 86

#### R

RAM-Auslastung 102 Raspberry Control 163 Raspberry Pi 158 Raspbmc 166 Rebooter 208 Replicant OS 211 Reset 185 ROM Manager 206 ROM Toolbox 206 Root Checker Basic 203 Rooten 198 Gefahren 199 rückgängig 203 Root-Explorer 206 Rufweiterleitung 191 Ruhemodus 31, 69

#### S

Samsung Apps 127 Samsung Galaxy S4 Active 12 Samsung Galaxy S4 Advanced 11 Samsung Galaxy S4 Google Edition 11 Samsung Galaxy S4 Mini 12 Samsung Galaxy S4 Zoom 13 Samsung-Konto 26 synchronisieren 119 Termine 34 Samsung Link 149 Samsung Smart Switch Mobile 74 S Beam 32, 73 Schnellstartleiste 29 Schriftarten 208 Schutzfolie 173 Screenshot 155 Servicemenü 194 ServiceMode 196 S Health 177 Sicherheit 107 SIM-Karte 15 SIM-Karte, PIN 193 SkyDrive 136 SkyDrive, Samsung Link 150 Skype 92 Smart Alert 78 Smart Pause 32

Smart Screen 80 Smart Scroll 32, 80 Smart Stay 32, 81 SMB-Client 137 SPB Shell 3D 182 Speicherkarte 119, 134 Speicherkarte, Belegung 102 Sperrmuster 63 S Planner 34 Sprachsteuerung 81 Sprachsteuerung, Dolphin-Browser 57 Startanimationen 208 Startbildschirm 28 Stock Android 11 Strom sparen 95, 171 Bluetooth 143 WLAN 44 SuperSU 202 Superuser-App 202 S View Cover 172 S Voice 81 Swype 85 Synchronisierung 32 Synchronisierung, Kies 122 System-Recovery-Menü 186

#### Т

T9 86 Taschenlampe 42 Task Manager 209 Task-Manager 100 Tastatur 83 Bluetooth 175 fremdsprachig 88 TeamViewer 155 Technische Daten 9 Telefonieren 39 Ausland 41, 92 Skype 92 Terminal-Emulator 207 Terminkalender 34 Tethering 138 Tethering, USB 141 Texteingabe 83 Texterkennung 89 Text- und Bildscanner 17 Themenmanager 208 Thunderbird Lightning 36 Titanium Backup 205 Touchscreensteuerung 21 TouchWiz 21, 27 Triangle Away 204

#### U

Übertakten 208 UMTS-Versorgung 40 Un-Root 203 Untertakten 208 USB-Debugging 153, 200 USB-Stick 106, 119 USB-Tethering 141 USB-Verbindung 119 Useragent 48, 52, 139 Useragent, Dolphin-Browser 57 USSD-Code 190 USSD-Code, Gefahr 197

#### V

Virenscanner 110 Virus 107 VNC 158 VNC, Server automatisch starten 160 Voice over IP 92

#### W

WebDAV 136 Web PC Suite 137 Websharing 137 Werbung 111 Airpush 112 blockieren 114, 207 erkennen 113 Leadbolt 112 StartApp 111 Werkseinstellungen, zurücksetzen 186 WhatsApp 111 Wi-Fi 24 Wifi Analyzer 47 Wi-Fi Direct 70 Windows Phone 108, 185 Wipe data / factory reset 186 WLAN 23, 31, 44, 99

mobiler Hotspot 139 Sicherheit 45 Signalstärke 47 Verschlüsselung 24 WLAN-Hotspot 32, 139 WLAN-Timer 44 Wortvorschläge 84 WPA2 46 WPS 25

#### Х

X11VNC 159

XBMC *165* X-plore Dateimanager *104* 

#### Υ

Yandex.Shell 182

#### Ζ

Zifferntastatur 86 Zoom 23, 78 Zugangssperre 61 Zwischenablage 87

## Das inoffiziell

## Samsung Galaxy S4 Buch

Im Jahr 2007 hat Apple mit seinem iPhone einen richtigen Hype ausgelöst und das Handy zu einem "Must-have" gemacht. Lange hat es gedauert, bis die Konkurrenz darauf reagiert hat, aber dann ist es Samsung mit dem Galaxy richtig gelungen: Aus Technik wurde Emotion. Das neueste Modell von Samsung trägt den Namen Galaxy S4. Damit Sie nicht nur die Standardfunktionen nutzen, sondern alles aus dem Gerät herausholen, hat Galaxy-Experte Christian Immler sein Wissen zu Papier gebracht.

Telefonieren Sie eigentlich mit Ihrem Smartphone? Bei den ganzen Funktionalitäten, die das Galaxy S4 anbietet, sei nur kurz erwähnt, dass man damit auch telefonieren kann. Denn Kommunikation ist auch anders möglich – zum Beispiel mit WhatsApp. Aber: Vorsicht vor dem WhatsApp-Virus! Sollte Ihr S4 schon damit infiziert sein, erfahren Sie, wie Sie Ihr Smartphone wieder davon befreien.

#### Erweiterung ganz einfach

Wenn Ihnen die große Standardfunktionalität des S4 nicht ausreicht, können Sie es einfach erweitern: App installieren, und schon haben Sie eine neue Funktion. Nur: Welche App soll es denn sein? Christian Immler zeigt Ihnen seine besten Apps. Die Apps werden über das Internet geladen, am besten über WLAN. Wie Sie das optimieren, erfahren Sie in diesem Buch. Da man unterwegs nicht immer WLAN zur Verfügung hat, sollte man sich auch mit dem Datenverbrauch beschäftigen – denn irgendwann wird jede Flat gedrosselt.

#### Das weiß ich doch schon alles!

Sollten Sie das Erwähnte bereits alles wissen, dann schauen Sie doch einmal in Kapitel 4. Hier finden Sie viele Insidertipps. Und wenn für Sie die Datenübertragung ohne Router oder per Near-Field-Technik schon kalter Kaffee ist, dann blättern Sie zu Kapitel 8: Mit dem Rooten des S4 beginnt der Spaß nämlich erst. Als Warnung vorweg: So etwas müssen Sie auf eigene Gefahr machen. Christian Immler zeigt Ihnen jedenfalls, wie Sie Ihr S4 an die Grenze führen. Eine gute Nachricht zuletzt: Sein Galaxy S4 funktioniert noch!

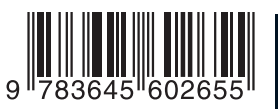

#### Aus dem Inhalt:

- Galaxy-Wissen für den täglichen Gebrauch
- WLAN für den lokalen Internetzugang optimieren
- Alternativen zum Standardbrowser
- Sichere Bildschirmsperre
- Geräteoptionen im Schnellzugriff
- Daten ohne Router direkt übertragen
- Datenübertragung per Near-Field-Technik
- Neue Steuerungsmethoden für das Galaxy S4
- Apps, auf die man nicht verzichten sollte
- Datenaustausch mit Kies
- Bluetooth-Verbindung zwischen Galaxy und PC
- Debugging per USB
- Computer per TeamViewer fernsteuern
- MediaCenter bedienen
- Galaxy-Gadgets
- Alternative Oberflächen
- Betriebssystem-Update für das Smartphone
- Geheime GSM- und USSD-Codes

#### Über den Autor:

Christian Immler, Jahrgang 1964, war bis 1998 als Dozent für Computer Aided Design an der Fachhochschule Nienburg und an der University of Brighton tätig. Christian Immler ist Autor des Bestsellers "Dein Samsung Galaxy S3" und hat hier bereits sein herausragendes Samsung-Wissen unter Beweis gestellt. Nun hat Christian ein S4 in die Hand bekommen und damit alles gemacht, was möglich ist. Herausgekommen ist "ein echter Immler".

Besuchen Sie unsere Website www.franzis.de

#### **FRANZIS**

**25,- EUR** [D] / **25,70 EUR** [D] ISBN 978-3-645-60265-5